## Herstellen einer Remotedesktopverbindung

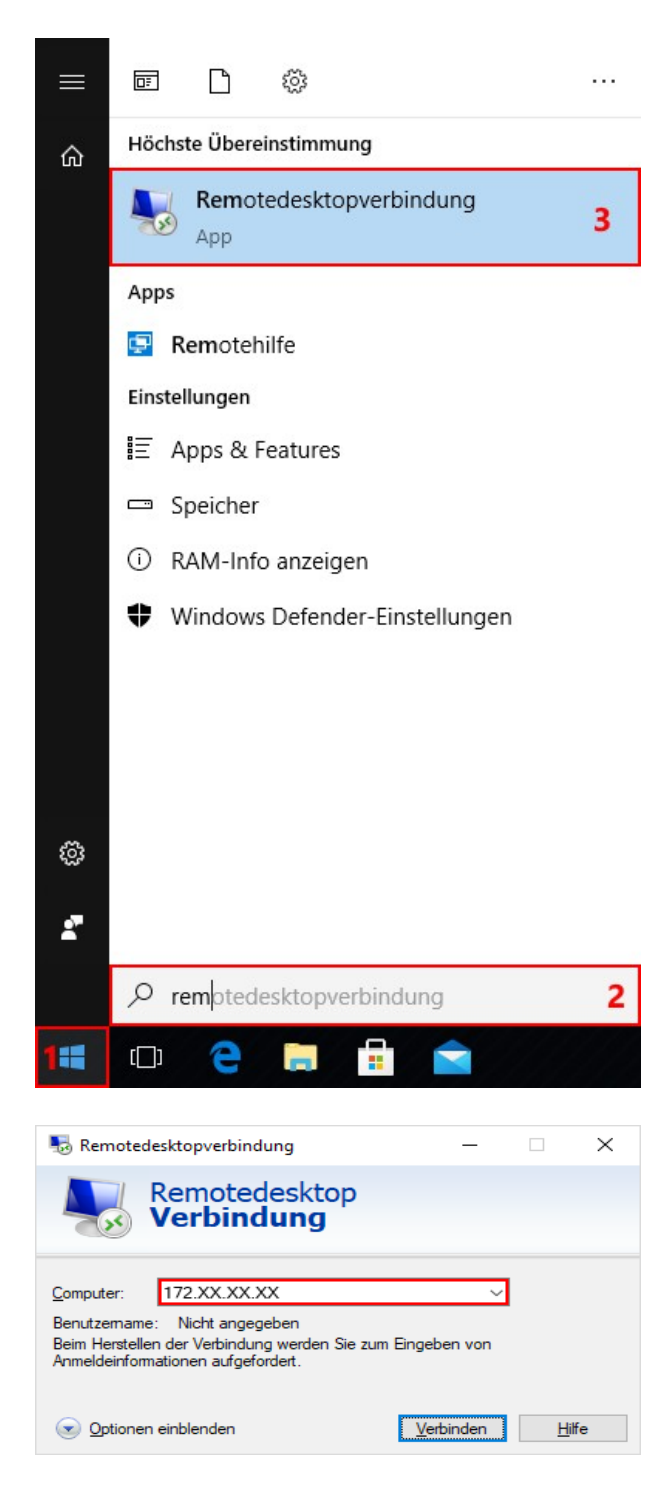

Das Startmenü mit einem Klick auf die Schaltfläche "**Start**" in der linken unteren Bildschirmecke öffnen.

## Auf der Tastatur

"**remotedesktopverbindung**" eingeben. Die ersten 2-3 Buchstaben reichen üblicherweise aus, um den Eintrag zu finden.

Den Eintrag "**Remotedesktopverbindung**" in der Liste anklicken.

Danach öffnet sich das Fenster zur Herstellung einer Remotedesktopverbindung.

Im Textfeld "**Computer**" die IP-Adresse des Remotecomputers eingeben.

Auf die Schaltfläche "Verbinden" klicken.

Das Fenster zur Eingabe der Anmeldeinformationen wird angezeigt.

| Windows-Sicherheit ×   Anmeldeinformationen eingeben ×   Diese Anmeldeinformationen werden für das Herstellen einer Verbindung mit 172.XX.XX.VX verwendet. × | Ist kein Benutzername vorgegeben, kann der<br>Benutzername und das Kennwort sofort<br>eingegeben werden.                                |
|----------------------------------------------------------------------------------------------------|----------------------------------------------------------------------------------------------------|
| βenutzername                                                                                                    | Die Option " <b>Anmeldedaten speichern</b> "<br>aktivieren und auf " <b>OK</b> " klicken.                                               |
| Kennwort                                                                                                    | Weiter auf <b>Seite 3</b> .                                                                                                    |
| Anmeldedaten speichern                                                                                                    |                                                                                                    |
| OK Abbrechen                                                                                                    |                                                                                                    |
| Windows-Sicherheit X                                                                                                    | Ist bereits ein anderer Benutzername bzw. der                                                                                           |
| Anmeldeinformationen eingeben                                                                                                    | aktuell angemeldete Benutzer vorausgewählt<br>und kann nur ein Kennwort eingegeben<br>werden, muss der Benutzername geändert<br>werden. |
| Diese Anmeldeinformationen werden für das Herstellen einer Verbindung mit 172.XX.XX.XX verwendet.                                                            |                                                                                                    |
| benutzername                                                                                                    |                                                                                                    |
| Kennwort                                                                                                    | Dazu auf "Weitere Optionen" klicken.                                                                                                    |
| DOMAIN\benutzername<br>                                                                                                    |                                                                                                    |
| Anmeldedaten speichern                                                                                                    |                                                                                                    |
| Weitere Optionen                                                                                                    |                                                                                                    |
| OK Abbrechen                                                                                                    |                                                                                                    |
|                                                                                                    |                                                                                                    |
| Windows-Sicherheit ×                                                                                                    | Auf "Anderes Konto verwenden" klicken.                                                                                                  |
| Anmeldeinformationen eingeben                                                                                                    | Danach kann ein anderer Benutzername                                                                                                    |
| Diese Anmeldeinformationen werden für das Herstellen einer                                                                                                   | angegeben werden.                                                                                                    |
| verbindung mit 172.XXXXX verwendet.                                                                                                    |                                                                                                    |
| Benutzername                                                                                                    | Benutzername und Kennwort eingeben.                                                                                                    |
| Kennwort                                                                                                    | Die Option " <b>Anmeldedaten speichern</b> "                                                                                            |
| Domäne: DOMAIN                                                                                                    | aktivieren.                                                                                                    |
|                                                                                                    |                                                                                                    |
| Weitere Optionen                                                                                                    | Auf die Schaltflache " <b>OK</b> " klicken.                                                                                             |
| DOMAIN\benutzername                                                                                                    |                                                                                                    |
| Anderes Konto verwenden                                                                                                    |                                                                                                    |
| OK Abbrechen                                                                                                    |                                                                                                    |

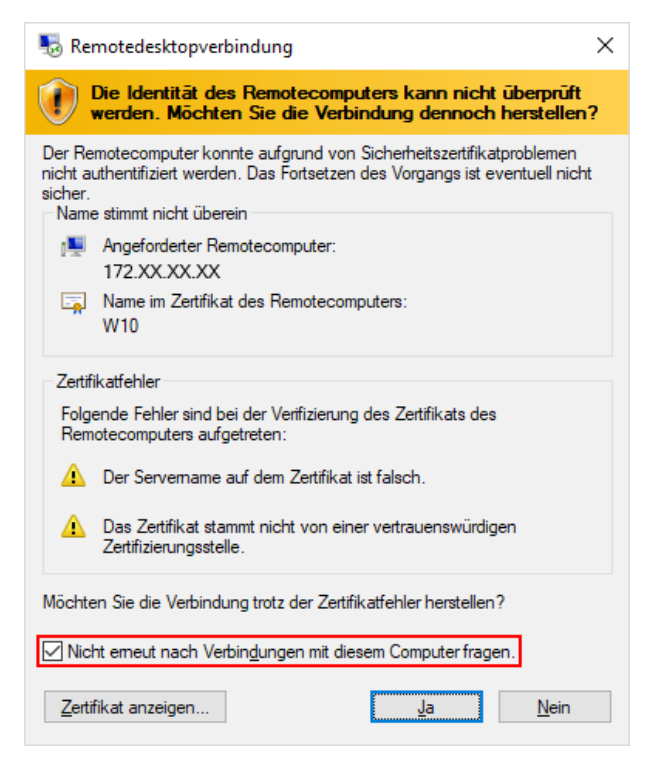

Diese Meldung kann vor der (ersten) Verbindung angezeigt werden.

Die Option "Nicht erneut nach Verbindungen mit diesem Computer fragen." aktivieren.

Auf die Schaltfläche "Ja" klicken.

## Hinweis:

Bei Zweifel an der Vertrauenswürdigkeit des Remotecomputers oder wenn diese Anleitung nicht von Systemadministrator oder der IT-Abteilung ausgegeben wurde, sollte der Verbindungsaufbau mit der Schaltfläche "**Nein**" abgebrochen werden.

## Beenden einer Remotedesktopverbindung

Zum Beenden einer Remotedesktopverbindung muss nur auf das weiße "X" am rechten Rand der blauen Leiste geklickt werden, die am oberen Bildschirmrand angezeigt wird.

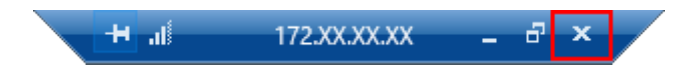